# OneStop Map Viewer – Search by ATS or Address

» Intended User: Industry

# Overview

The Alberta Township System (ATS) is a grid network that divides the province into parcels of land. The OneStop Map Viewer provides a tool (Find ATS) on the Tools toolbar to allow you to search the ATS, making it easier to find a parcel of land in Alberta using its legal land description.

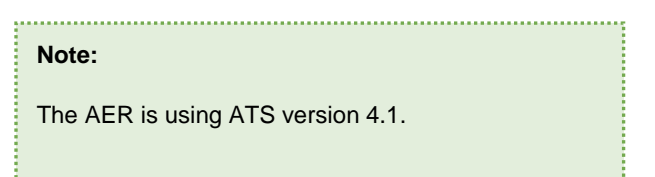

The Find ATS tool allows you to zoom in on a section or township after entering the section (S), township (T), range (R), and meridian (M).

# Search the ATS

Follow these steps to search for a section or township, using a legal land description, in the ATS:

In the Map Area, click Tools. 1.

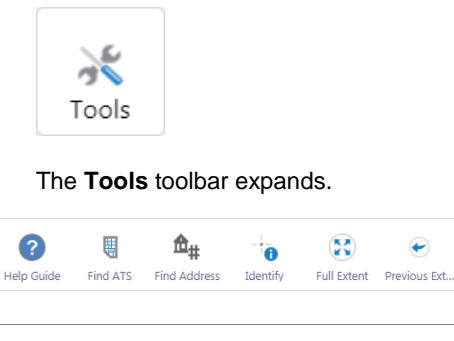

On the **Tools** toolbar, click **Find ATS**. 2.

The Go To ATS panel opens in the Panel Area.

•

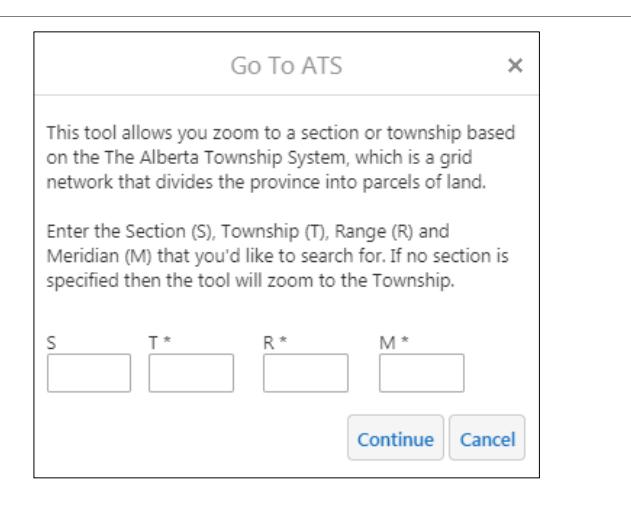

The Go To ATS tab appears with the other panel tabs, at the bottom of the Panel Area. Switch between the available panels by selecting the required panel tab.

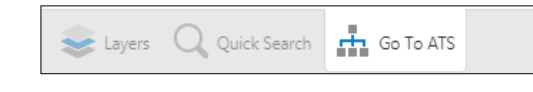

3. In the Go To ATS panel, enter the required S, T, R, and M (Section, Township, Range, and Meridian).

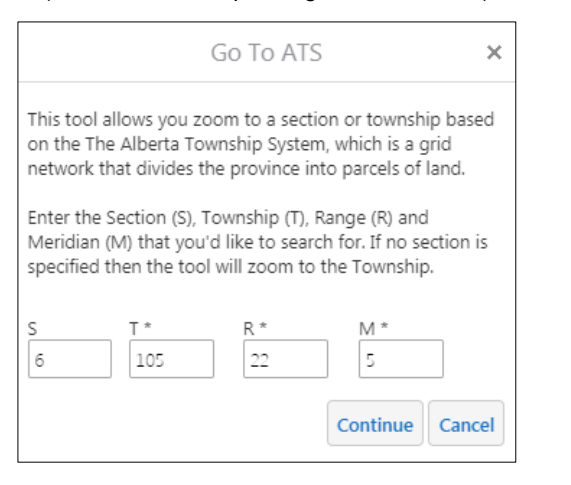

The numbers entered are validated for accuracy before the search is performed. If an incorrect value is entered, an error message appears, with the incorrect value highlighted in red.

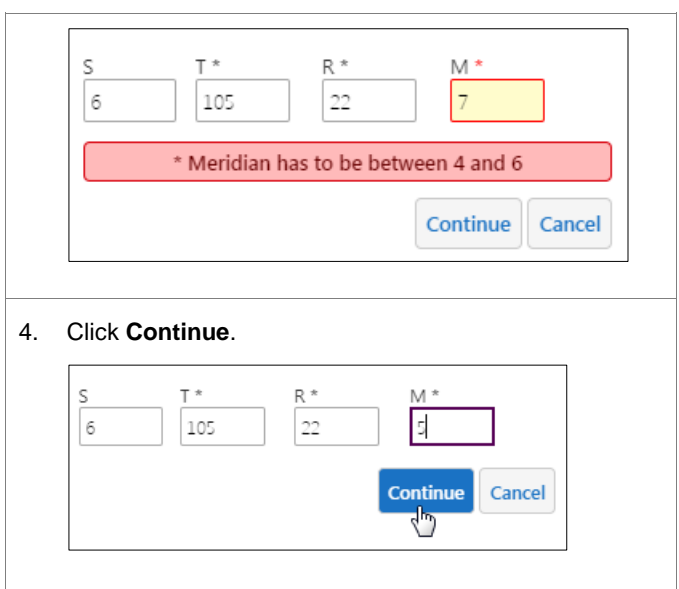

### The Find ATS panel opens in the Panel Area.

|   | Find ATS                     | × |
|---|------------------------------|---|
| 1 | Navigating to ATS coordinate |   |

The **Find ATS** tab appears with the other panel tabs at the bottom of the **Panel Area**.

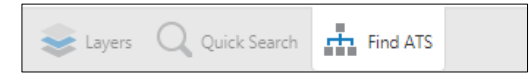

The **Map Area** zooms to the requested ATS coordinate with the **Panel Area** returning to only displaying the default panels.

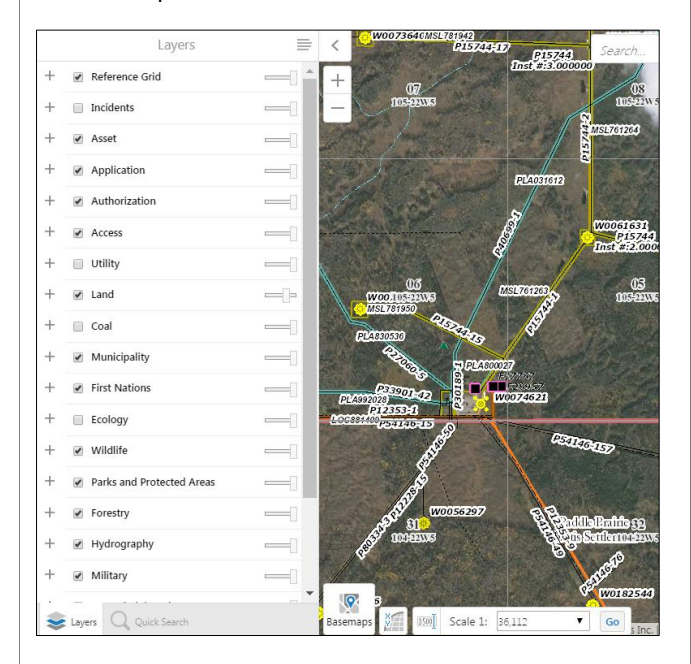

When the map initially zooms to the ATS area, the parcel is highlighted in red for three seconds.

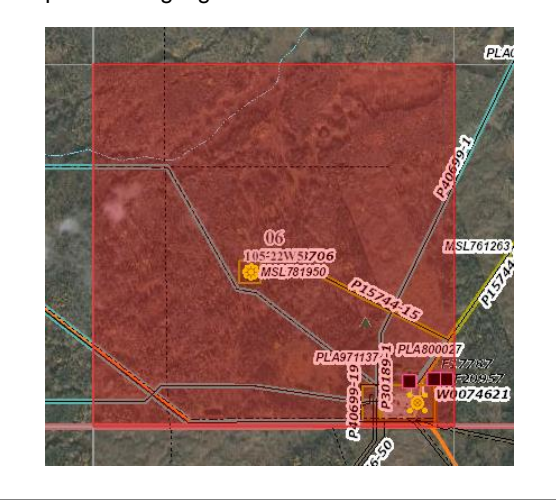

## **Find Address**

If you do not know the legal land description of the parcel of land you need to find in Alberta, you can use Map Viewer's **Find Address** tool, on the **Tools** toolbar.

Follow these steps to find an address in the Map Area:

1. In the Map Area, click Tools.

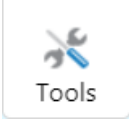

The Tools toolbar expands.

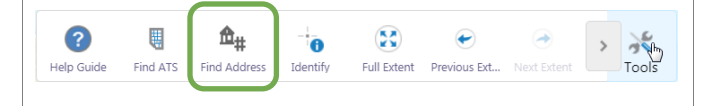

2. On the Tools toolbar, click Find Address.

The Find Address panel opens in the Panel Area.

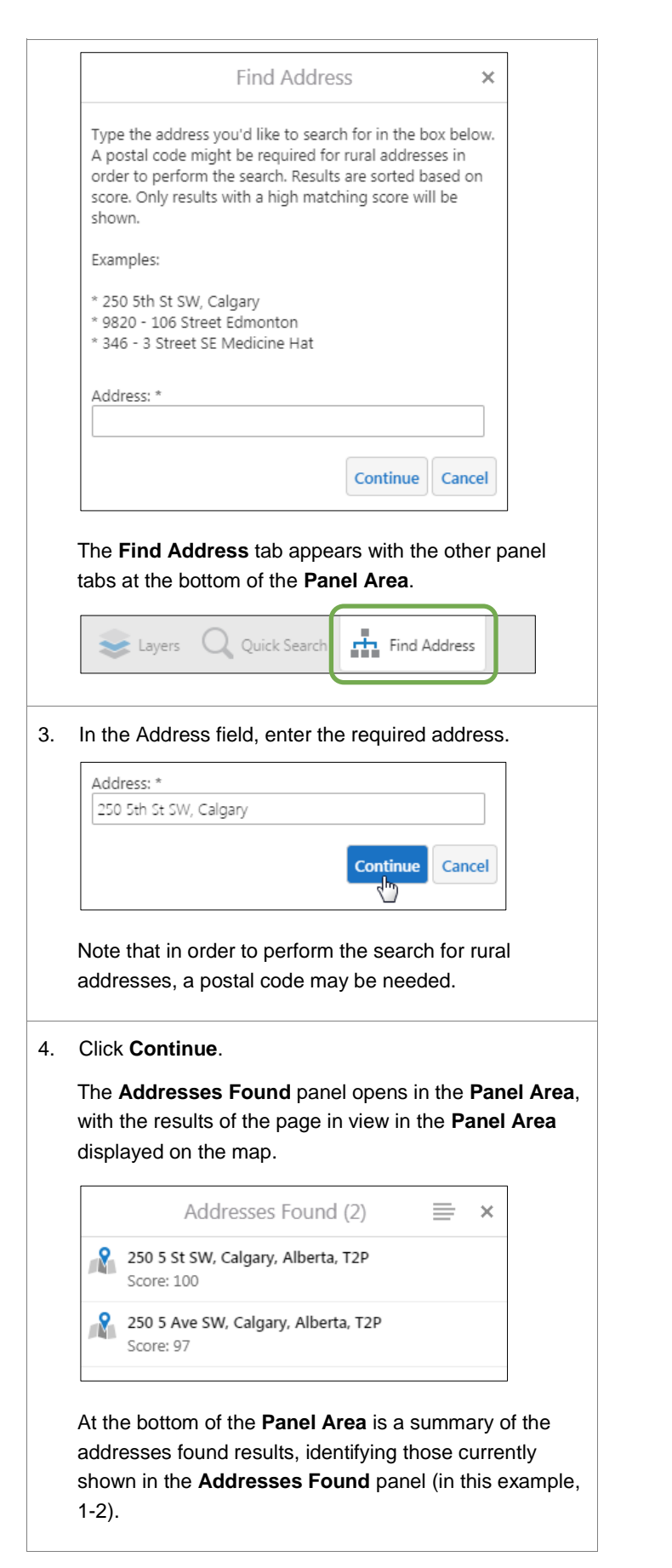

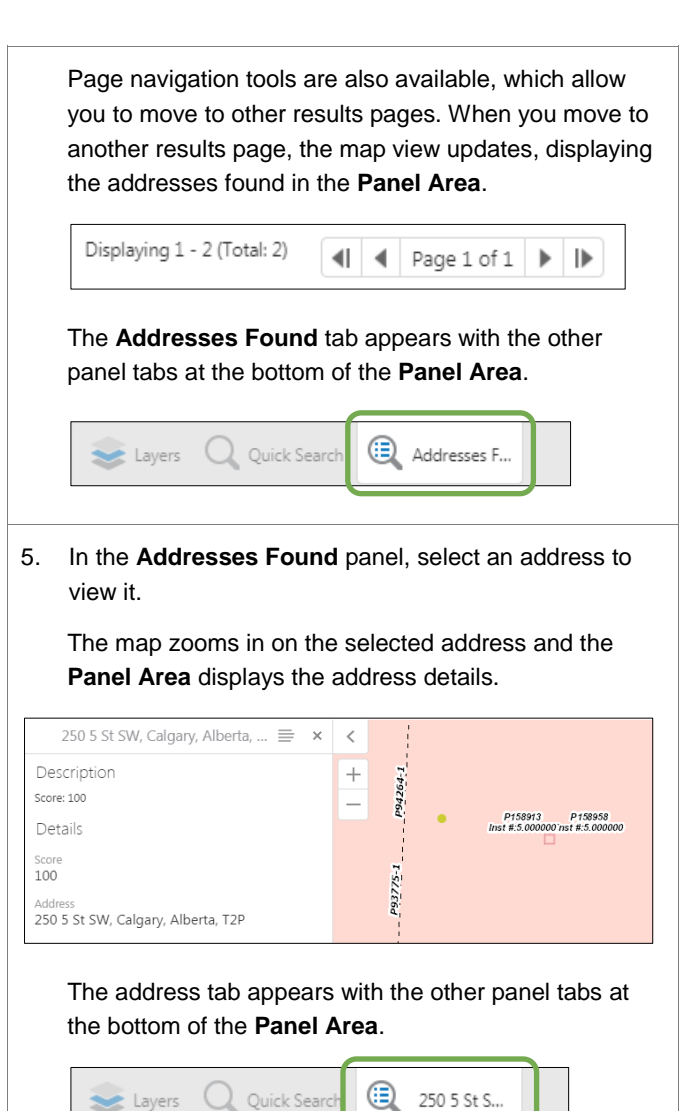

**Note:** Additional Map Viewer quick reference guides are available on the AER website, <u>www.aer.ca</u>.